# Windows 8

文件版本:v1.0 2014/5/21

#### 目錄

| 安裝步驟    |   |
|---------|---|
| 系統需求    | 9 |
| 操作說明    |   |
| 全新的開始畫面 |   |
|         |   |

# 安裝步驟

1. 執行安裝程式,點擊 下一步

| - Maria      | _                            | Windows 安裝            | <b></b> 長程式          | _      | - • • |
|--------------|------------------------------|-----------------------|----------------------|--------|-------|
|              |                              | <b>Wi</b> l           | ndows <sup>.</sup> 8 |        |       |
|              |                              | k                     |                      |        |       |
|              | 要安裝的調                        | 语言(E): 中文 (繁體,        | (台湾)                 |        | •     |
|              | 時間及貨幣相                       | 各式(I): 中文 (繁體,        | ' 台灣)                |        | -     |
|              | 键盤或輸 <i>2</i>                | 人法( <u>K</u> ): 微軟新注音 | 輸入法                  |        | •     |
|              | 請輸入您                         | 的語言與其他喜好診             | 设定,然後按一下 [下·         | ─步]繼續。 |       |
| © 2012 Micro | osoft Corporation. All right | ts roscrvod.          |                      |        | 下一步刚  |

2. 點選立即安裝

| <u>á</u>                                 | Windows 安裝程式           |  |
|------------------------------------------|------------------------|--|
|                                          | Windows <sup>®</sup> 8 |  |
|                                          | ►<br>立即安裝(1)           |  |
|                                          |                        |  |
| 修復您的電腦(R)<br>© 2012 Microsoft Correction | All rights reserved.   |  |
|                                          |                        |  |

3. 點選下一步

| C       | Windows 安裝程式     Windows 安裝程式                                                                                                    |
|---------|----------------------------------------------------------------------------------------------------|
|         | 授權條款                                                                                                    |
|         | 貴用戶使用軟體應受據以取得軟體之授權合約的條款及條件規範。若 貴用戶係大量授權之<br>客戶,則使用軟體時應受 貴用戶之大量授權合約規範。若 貴用戶尚未自 Microsoft 或其授<br>權經銷商取得有效之軟體授權,則 貴用戶不得使用軟體。<br>EULAID:Win_RM_1_PS_V_zh-tw |
|         | ▼ 親接受授權條款(④)                                                                                                    |
|         |                                                                                                    |
| 1 正在收集资 | 「訊 2 正在安裝 Windows                                                                                                    |

4. 點選自訂

| Windows 安裝程式                                                                                              |  |
|----------------------------------------------------------------------------------------------------|--|
| 您要哪一種安裝類型?                                                                                                |  |
| 升級:安裝 Windows 並保留檔案。設定與應用程式(U)<br>使用此選項時,安裝程式會將檔案、設定與應用程式移動到 Windows。只有當電腦執行的是支援的<br>Windows版本時,才能使用此選項。  |  |
| 自訂:只安裝 Windows (進階)(C)<br>使用此選項時,安裝程式不會將檔案、設定與應用程式移動到 Windows。若要變更磁碟分割與磁碟<br>機,該使用安裝光碟啟動電腦。建議您先備份檔案再繼續進行。 |  |
| 協助我決定(出)                                                                                                  |  |
|                                                                                                    |  |
| 1 正在收集資訊 2 正在安裝 Windows                                                                                   |  |

5. 選擇安裝分割區,點選下一步

|          | 🔏 Windows 安裝程式                      |                  |                        | X   |
|----------|-------------------------------------|------------------|------------------------|-----|
|          | 您要在哪裏安裝 Windows?                    |                  | 2                      |     |
|          | 名稱<br>磁碟機 0 磁碟分割 1: 条統保留            | 大小總計<br>350.0 MB | 可用空間 類型<br>320.0 MB 条統 |     |
|          | →→ 磁碟機0磁碟分割2                        | 7.7 GB           | 7.7GB 主要               |     |
|          | ≪≫ 磁碟機0磁碟分割3                        | 2.0 GB           | 2.0 GB 主要              |     |
|          | ★ 重新整理 图 ★ 刪除 D ● 載入驅動程式 C ② 疑伸 图   | 🥥 格式化型           | ↔新増(E)                 |     |
| <b>A</b> | 所選磁碟分割的可用空間大小小於建議值 (106)<br>其他磁碟分割。 | 31 MB)。建議將其大小變   | 更為至少 10631 MB,或選取      |     |
|          |                                     |                  | -                      | -#N |
|          |                                     |                  |                        |     |
| 至在收集資訊   | 2 <sup>正在安装 Windows</sup>           |                  |                        |     |

6. 正在安裝

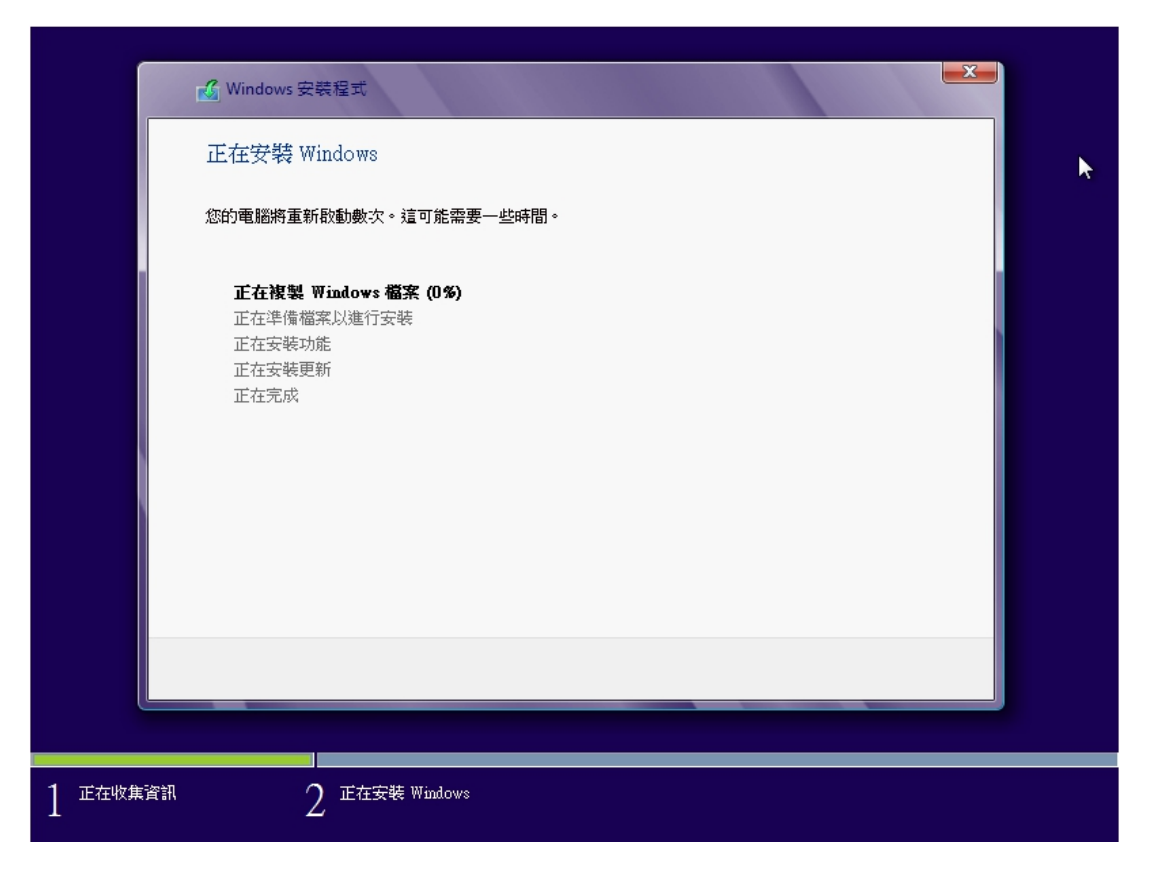

7. 輸入電腦名稱後點選下一步

|   | 個人化<br>挑選想要的色彩並輸入想要的電腦名稱·弱    | 後您可以進行更多個人化設定。 | <b>k</b> |
|---|-------------------------------|----------------|----------|
|   | 口<br>電腦名稱(A)<br>pc-007 X<br>革 |                |          |
| ¢ |                               | T-             | -步(N)    |

8. 點選使用快速設定

| ¢ | 設定                                                                                                    |
|---|----------------------------------------------------------------------------------------------------|
|   | 快速設定<br>您可以自訂下列設定,或選擇快速設定,若選擇快速設定,您的電腦偶爾會傳送資<br>訊給 Microsoft,而且會:                                                                                                    |
|   | <ul> <li>自動安裝重要與建議的更新。</li> <li>協助保護您的電腦,避免使用者存取不安全的檔案與網站。</li> <li>開啟 Internet Explorer 中的 Do Not Track。</li> <li>傳送資訊給我們,協助我們改進 Microsoft 軟體、服務與定位服務。</li> <li>線上檢查問題的解決方案。</li> <li>讓應用程式根據您的電腦位置、名稱與帳戶圖片為您提供個人化的內容。</li> <li>開啟分享功能,並連線至這個網路上的裝置。</li> </ul> |
|   | 深入了解快速設定(L)                                                                                                    |
| ÷ | 使用快速設定(E) 自訂(C)                                                                                                    |

9. 輸入電腦名稱後點選下一步

|   | 個人化<br>挑選想要的色彩並輸入想要的電腦名稱・胡<br>「<br>電腦名稱(A)<br>「<br>」<br>「<br>」<br>「<br>」 | 後您可以進行更多個人化設定。<br>■■■■■■■■■■■■■■■■■■■■■■■■■■■■■■■■■■■■ |
|---|--------------------------------------------------------------------------|--------------------------------------------------------|
| ¢ |                                                                          | 下一步(N)                                                 |

10. 點選使用快速設定

| ¢ | 設定                                                                                                    |
|---|----------------------------------------------------------------------------------------------------|
|   | 快速設定<br><sup>您可以自訂下列設定,或選擇快速設定・若選擇快速設定,您的電腦偶爾會傳送資<br/>訊給 Microsoft,而且會:</sup>                                                                                                    |
|   | <ul> <li>自動安裝重要與建議的更新。</li> <li>協助保護您的電腦,避免使用者存取不安全的檔案與網站。</li> <li>開啟 Internet Explorer 中的 Do Not Track。</li> <li>傳送資訊給我們,協助我們改進 Microsoft 軟體、服務與定位服務。</li> <li>線上檢查問題的解決方案。</li> <li>讓應用程式根據您的電腦位置、名稱與帳戶圖片為您提供個人化的內容。</li> <li>開啟分享功能,並連線至這個網路上的裝置。</li> </ul> |
| Ŷ | 深入了解快速設定(L)<br>使用快速設定(E) 自訂(C)                                                                                                    |

11. 設定使用者帳號密碼,輸入後點選完成

| ¢ | 登入您       | 的電腦<br><sup>密易記住但不容易被猜到的密碼•</sup> |       |
|---|-----------|-----------------------------------|-------|
|   | 使用者名稱(U)  | James                             |       |
|   | 密碼(P)     | ••••                              |       |
|   | 重新輸入密碼(R) | ••••                              |       |
|   | 密碼提示(H)   |                                   |       |
|   |           |                                   |       |
|   |           |                                   |       |
| Ŷ | <b>▶</b>  |                                   | 完成(F) |

# 系統需求

以 Windows 8 Release Preview 為參考

Windows 8 可以在能驅動 Windows 7 的同等級硬體上順暢運作:

- 處理器:1GHz 或更快
- RAM: 1 GB (32 位元) 或 2 GB (64 位元)
- 硬碟空間:16 GB (32 位元) 或 20 GB (64 位元)
- 圖形卡:使用 WDDM 驅動程式的 Microsoft DirectX 9 繪圖裝置
- 使用特定功能必備的額外需求:
- 若想使用觸控功能,您必須擁有支援多點觸控的平板電腦或螢幕。
- 若想存取 Windows 市集以及下載並執行應用程式,您必須能夠連線至網際網路,而螢
- 幕解析度至少必須為 1024 x 768。
- 若想貼齊應用程式,您的螢幕解析度至少必須為 1366 x 768。
- 網際網路存取 (可能另外收取 ISP 費用)

# 操作說明

#### 全新的開始畫面

 開始頁面就是由一個個【磚】所組成,這些磚塊都是能啟動程式或文件的捷徑。
 而這些【磚】是可以放大縮小,也可以移動,有些還能夠動態顯示資訊, 讓您不需要開啟程式就能得到資訊

|        | 開始         |                                                           |                                           | user 🎴      |
|--------|------------|-----------------------------------------------------------|-------------------------------------------|-------------|
| 開始畫面   | <b>P</b> n | FZ<br>7.Ze file<br>Manager                                | 23°<br>新日本市<br>武学<br>27/22                |             |
| 磚      | 260        | (148                                                      | Kanner<br>Lipburg                         |             |
|        | 1124-D     |                                                           | 10 SkyDrive                               |             |
| 動態顯示的磚 |            | TALEX 指數<br>7,365.85 ▼-062%(+1.59)<br>2012/04 上午11/03 CCT | Efteday 道知有闻。NBA/少了州最高<br>回販作 已充足作到新型型的社会 | REF Windows |
|        |            |                                                           |                                           |             |

2. 自訂開始畫面。

透過拖曳磚,可以隨意自訂自己的開始畫面。

| で で で で で で で で で で で で で で で で で で で                                                                                                    | 7-Zip File<br>Manager         SkyDrive | 29°<br>去表<br>5日<br>29/25*<br>天皇 新       |
|----------------------------------------------------------------------------------------------------|----------------------------------------|-----------------------------------------|
| Tr‡E                                                                                                    | 7# <b>5</b>                            | Linternet<br>Explorer ₹3∰ 7             |
| 間が<br>TAIEX 指数<br>NBA com News - Four News - Four Ne | ■<br><sup>推片</sup><br>TAIEX 指數         | 103<br>NRA com Nena - Stabilized roater |

縮放磚的大小。
 右鍵點選想要設定的磚,在畫面下方會跳出三個選項,點選縮小,這樣磚就變小了。

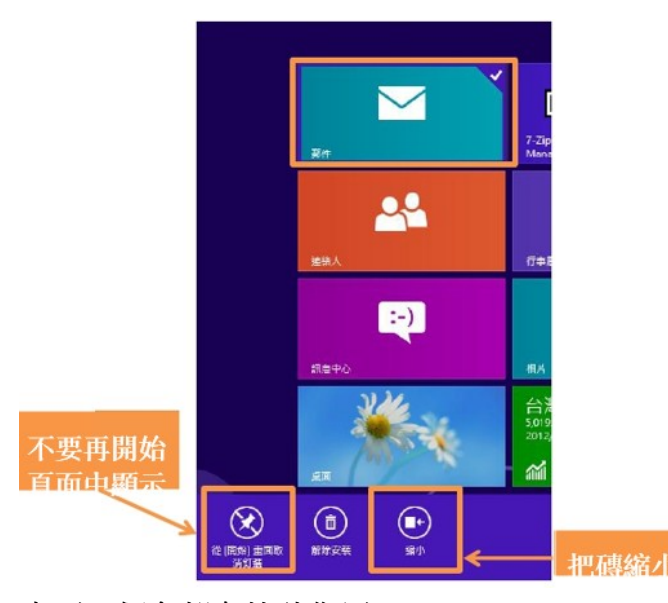

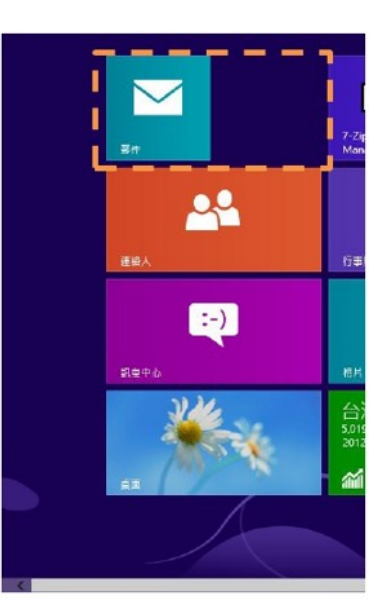

桌面四個角都有特殊作用
 在開始畫面時,將滑鼠移到桌面
 左下角會返回上一個使用畫面。

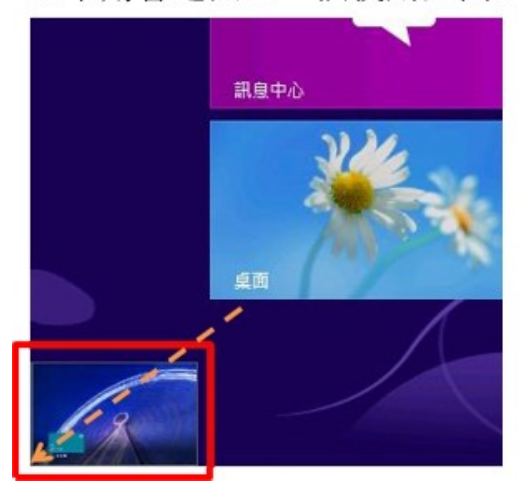

在任意畫面時,將滑鼠移到桌面 左下角會回到開始畫面。

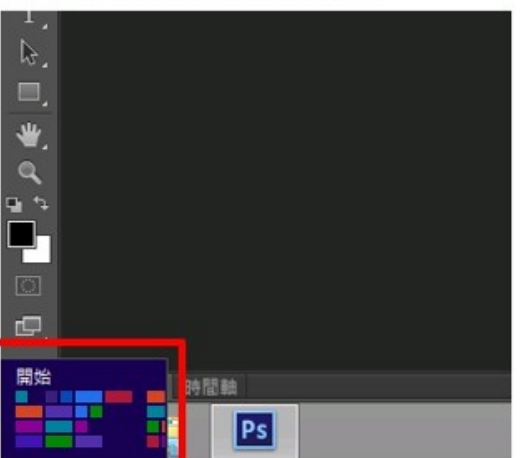

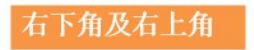

在任意畫面,將滑鼠移到右邊角落 (上下皆可),即可呼叫出快捷列。

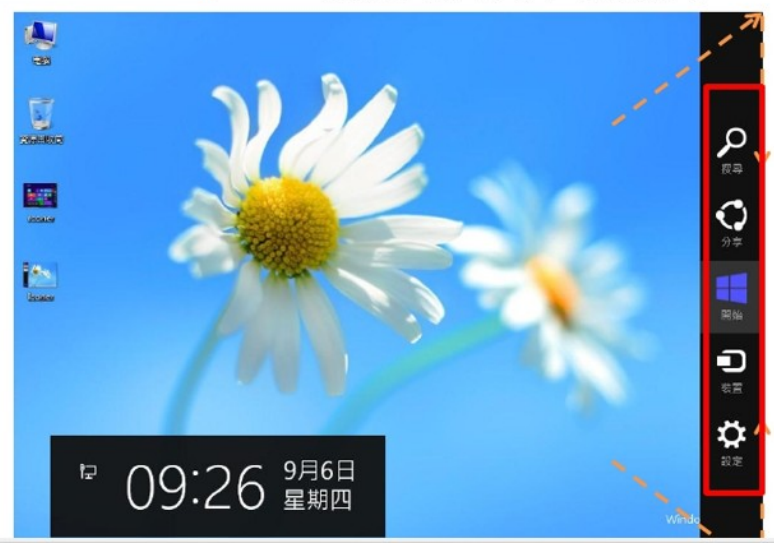

快捷列上五個功能鍵 1. 搜尋 2. 分享 3. 開始 4. 裝置 5. 設定

5. 搜尋

|         |                 | 在搜尋欄位輸入關鍵字                                        |
|---------|-----------------|---------------------------------------------------|
| 搜尋結果    | → 應用程式 ″co″ 的結果 |                                                   |
| 三組的搜尋分類 |                 | ◆ 設定 123<br>● 構案 1<br>Bing<br>② Internet Dxplorer |

6. 設定

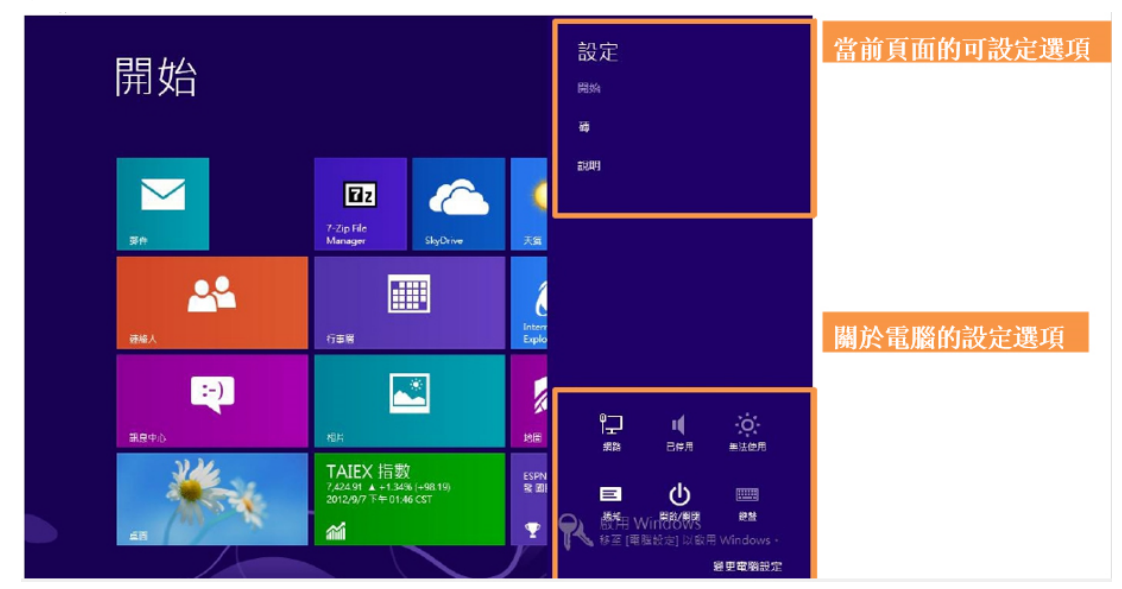

7. 桌面四個角都有特殊作用

#### 右下角及右上角

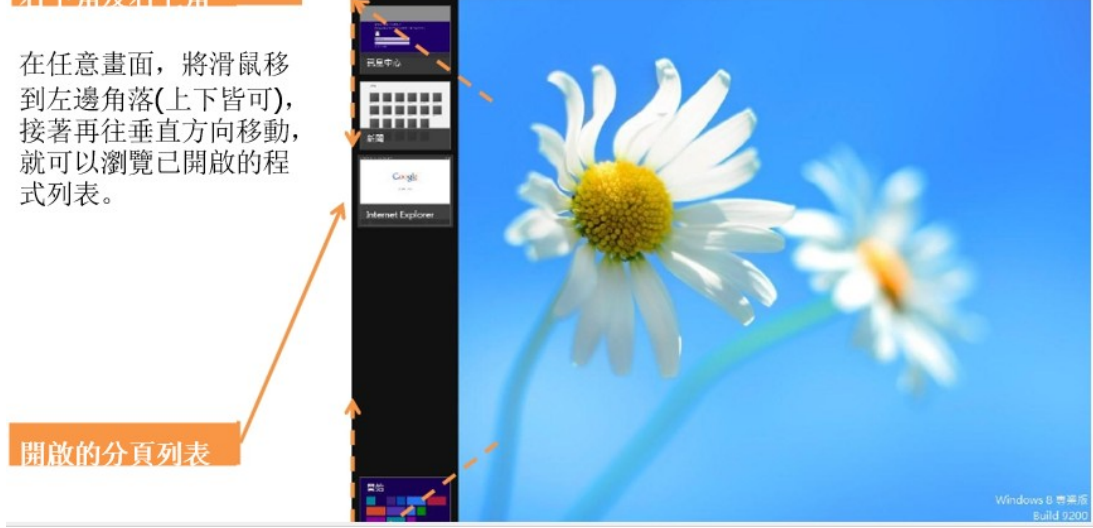

操作小提示

#### 1. 如何瀏覽所有應用程式?

因為 windows 8 拿掉開始功能表,如果要找出 windows 內建的程式或是已經安裝的程式就必須開啟所有應用程式來檢視。

在開始畫面任一空白處點擊滑鼠右鍵,接著在畫面右下角會出現所有應用程式 點選所有應用程式

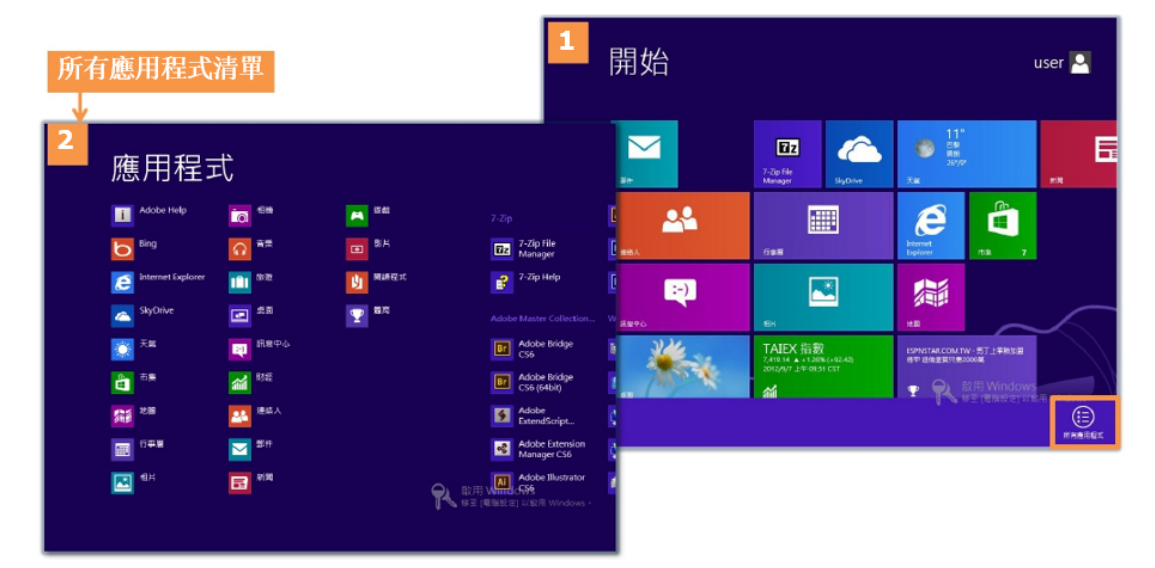

# 如何快速開啟管理工具列表? 任意畫面,將滑鼠移到左下角,接著點選滑鼠右鍵,就可以管理工具列表。

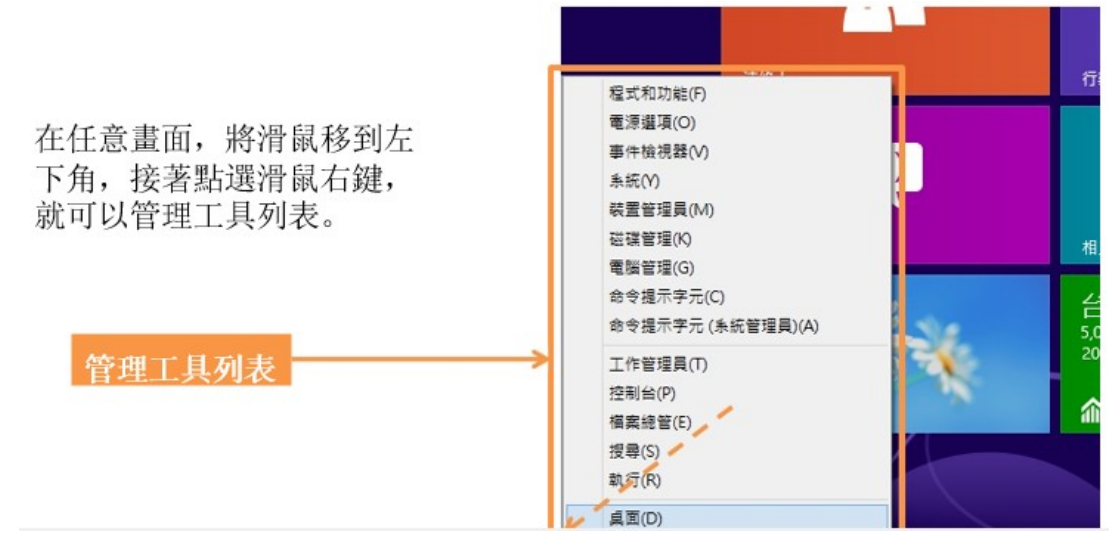

3. 如何開啟傳統桌面?

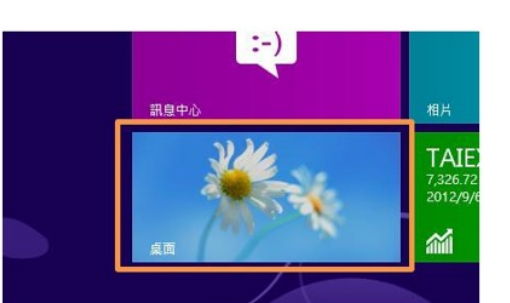

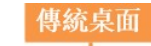

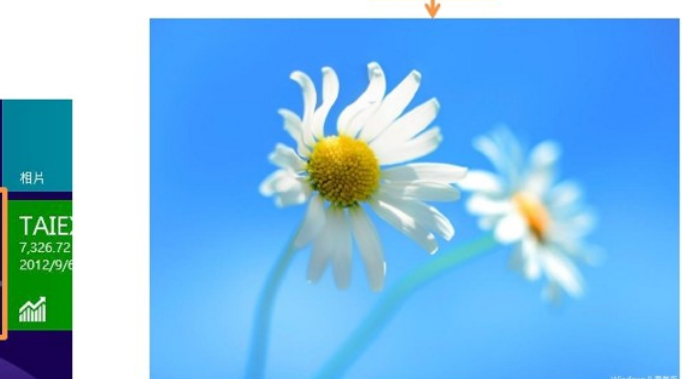

#### 4. 如何開啟控制台?

在桌面點開我的電腦 -> 電腦 ->開啟控制台

- A. 在桌面點開我的電腦
- B. 點選電腦
- C. 點選開啟控制台

|                                       |                                           | 2                                                                                                    | 所有控制台項目                                                                                                    |                                                                                                    |                                       |
|---------------------------------------|-------------------------------------------|----------------------------------------------------------------------------------------------------|----------------------------------------------------------------------------------------------------|----------------------------------------------------------------------------------------------------|---------------------------------------|
| 1 DBel                                | 電腦                                        |                                                                                                    | 新完全利台湾日 >                                                                                                    | <ul> <li>✓ Ø (#81281)</li> </ul>                                                                                                    | ٩                                     |
| 電腦 截3                                 | ŧ.                                        | 調整電腦設定                                                                                                    |                                                                                                    | 检视方式:                                                                                                    | 心國示.▼                                 |
| · · · · · · · · · · · · · · · · · · · |                                           | <ul> <li>◆ Stucker 位体第10日</li> <li>◆ RemoteApp 利益原語語</li> <li>● Modews Update</li> <li>① 日本初時間</li> <li>● 日本初時間</li> <li>● 日本初時間</li> <li>● 日本初時間</li> <li>● 日本初時間</li> <li>● 日本初時間</li> <li>● 日本初時間</li> <li>● 日本初時間</li> <li>● 日本初時間</li> <li>● 日本初時間</li> <li>● 日本初時間</li> <li>● 日本初時間</li> <li>● 日本初時間</li> <li>● 日本初時間</li> <li>● 日本初時間</li> <li>● 日本初時間</li> </ul> | <ul> <li>✓ Flash Heyer(32 位元)</li> <li>◆ Windows 7 医型球菌</li> <li>● Windows 市大田</li> <li>● 同時中心</li> <li>○ 同時中心</li> <li>○ 同時中心</li> <li>○ 目前得致</li> <li>○ 供用日中心</li> <li>■ 包括第四天馬</li> <li>● 会社第四天馬</li> <li>● 会社第四天馬</li> <li>● 会社第四天馬</li> <li>● 会社第四天馬</li> <li>● 会社第四天馬</li> <li>● 会社第四天馬</li> <li>● 会社第四天馬</li> <li>● 会社第四天馬</li> <li>● 会社第四天馬</li> </ul> | ◆ HomeGroup<br>圖 Windows Defender<br>전 工作的<br>伊 地區<br>電 순외 발표<br>電 신지 반<br>관 전지 방법<br>西 전체 방법<br>西 전체 방법<br>西 전 전체 방법<br>西 전 전체 방법<br>西 전 전<br>西 전<br>西 전<br>전<br>전<br>전<br>전 | · · · · · · · · · · · · · · · · · · · |
|                                       | Administrator (saukheu-pc) (就能) 标题问题 (法律) | <ul> <li>■ 日本市内</li> <li>■ 日本市内</li> <li>● 日本市内</li> <li>● 日本市内</li> </ul>                                                                                                    | · · · · · · · · · · · · · · · · · · ·                                                                                                    | 2000 元                                                                                                    |                                       |